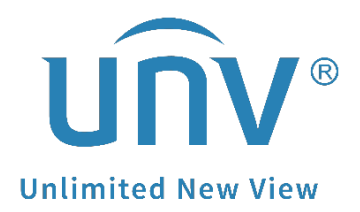

# How to Troubleshoot When Uniview Devices' EZCloud Status Shows Offline?

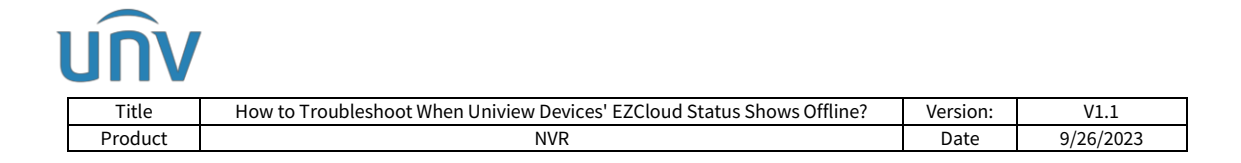

# How to Troubleshoot When Uniview Devices' EZCloud Status Shows Offline?

### Description

**Note:** This method is applicable to most of the scenarios. If the method still cannot solve your problem, it is recommended to consult our Tech Support Team. <u>https://global.uniview.com/Support/Service\_Hotline/</u>

## **Operating Steps**

Check the cloud status of the device under **Menu>Network>Basic>EZCloud** on the monitor or Setup>Network>EZCloud on the web interface.

|                |          |    |                    | Network                                                                                                    |
|----------------|----------|----|--------------------|----------------------------------------------------------------------------------------------------|
| Ē              | Basic    |    | TCP/IP EZCI        | DDNS Email                                                                                                    |
| لي<br>Camera   | Platform |    | En Serv            | able EZCloud<br>er Address en.ezcloud.uniview.com                                                                                                    |
| $\bigcirc$     | Advanced |    | Regi               | ster Code                                                                                                    |
| VCA            |          |    | Devi               | co Status                                                                                                    |
| Ten            |          |    | Devi               | te status – Oninie, retwork uisconnecteur, rease check network settings such as DNS server audress and port mapping.                                                                                                    |
| Æ              |          |    | Serv               | ice Agreement http://en.ezcioud.uniview.com/aoc/termsofservice.ntml                                                                                                    |
| ₩<br>Nietwerk  |          |    | Ad 🗹               | d Without Signup                                                                                                    |
| INELWOIK       |          |    | and se             | /ithout signup: No cloud account is needed, you can scan the QR code with the app to add the NVR. This requires you to enable EZCloud<br>et a strong admin password first.                                                                                                    |
| (Ô)<br>System  |          |    | Scan t             | he QR code to download and install the app, and use the app to scan the code again to add the device.                                                                                                    |
| unv            |          | ņ  | Live View 🔳        | j Playback 🗢 Setup 🛃 Smart                                                                                                    |
| Client         | *        | EZ | ZCloud             |                                                                                                    |
| System         | ~        |    |                    |                                                                                                    |
| Camora         | ×        |    | EZCloud            | ⊙On ⊖Off                                                                                                    |
| Hand Disk      | ×        |    | Server Address     | en.ezcloud.uniview.com                                                                                                    |
|                | •        |    | Register Code      |                                                                                                    |
| Alarm          | *        | ſ  | Device Status      | Network disconnected. Please check network settings such as DNS server address and port mapping. Delete                                                                                                    |
| Alert          | *        |    | Service Agreement  | http://en.ezcloud.uniview.com/doc/termsofservice.html                                                                                                    |
| Network        | *        |    | Add Without Signup | ● On ○ Off No cloud account is needed, you can scan the QR code with the app to add the NVR. This requires you to enable EZCloud and set a strong admin password first.                                                                                                    |
| TCP/IP<br>WLAN |          |    |                    | Annual Contract of Contract of |
| PPPoF          |          |    |                    |                                                                                                    |
| ▶ EZCloud      |          |    | Scan QR Code       | 125                                                                                                    |
| DDNS           |          |    |                    | 87076                                                                                                    |
| Port           |          |    | Savo               |                                                                                                    |
| Port Mappi     | ing      |    | Jure               |                                                                                                    |
| Email          |          |    |                    |                                                                                                    |
| FTP            |          |    |                    |                                                                                                    |

If it shows offline (The device has not been added to the cloud website. Please add the device), then please add the device by scanning the QR code. Here is the document for your reference:

| Ti<br>Proe   | tle How to<br>duct   | Troubleshoot When Uniview Devic<br>NVR | ces' EZClou | ud Stat | us Shows Offline  | ?          | Version<br>Date | :         | V1.1<br>9/26/202 | .3 |
|--------------|----------------------|----------------------------------------|-------------|---------|-------------------|------------|-----------------|-----------|------------------|----|
|              | Log In               | Enter the device name                  | <           |         | Add By            | <          |                 | P2P       |                  |    |
|              |                      | 2 + Add                                | 3           | 8       | Scan              | Name       | 4               | Enter the | device name      |    |
| <u>р</u>     | Live View Playback 1 | EZView_Demo<br>Type:NVR                |             | Ð       | Manual Add        | Register ( | g               | 31        |                  |    |
| ⊒₄           | Devices              | Type:NVR                               |             | Q       | Auto Search in LA | Live View  |                 | Auto      |                  |    |
| 2            | Picture & Video      |                                        |             | (:-     | Add Wi-Fi Device  | Playback   |                 | Low       |                  |    |
|              | Favorites            | 3                                      |             |         |                   |            |                 |           |                  |    |
| Û            | Alarm Notifications  |                                        |             |         |                   |            |                 |           |                  |    |
| <u>(</u> )   | Local Config         | J.                                     |             |         |                   |            |                 |           |                  |    |
| } <b>}</b> } | Remote Config        | 1.                                     |             |         |                   |            |                 |           |                  |    |
| ?            | Help                 |                                        |             |         |                   |            |                 |           |                  |    |
| :76:         | DA; 2065175          |                                        |             |         |                   |            |                 |           |                  |    |

If it shows offline (The device is unreachable or network disconnected), then follow the steps below:

**Step 1** Check the physical connection between the NVR and the router from the monitor under **Menu>Maintain>Network Info> Traffic**.

If the NIC status shows **Disconnected**: please check the physical connection between the device and the router. You may try unplugging the network cable and plugging it back, cross-testing with different network cables, cross-testing with different ports of the router.

|                   |                |         |            |  |                      |          |  | Maintair | 1         |          |  |    |    |       |           |     |    |
|-------------------|----------------|---------|------------|--|----------------------|----------|--|----------|-----------|----------|--|----|----|-------|-----------|-----|----|
| ليا               | System Info    | Traffic | Net Detect |  |                      |          |  |          |           |          |  |    |    |       |           |     |    |
| Camera            | Network Info   |         | 128Kbps    |  |                      |          |  |          |           |          |  |    |    |       |           |     |    |
| $\odot$           |                |         |            |  |                      |          |  |          |           |          |  |    |    |       |           |     |    |
| VCA               | Backup         |         |            |  |                      |          |  |          |           |          |  |    |    |       |           |     |    |
| Network           | Restore        |         |            |  |                      |          |  |          |           |          |  |    |    |       |           |     | _/ |
| ~~~~              | Auto-Function  |         | 。<br>      |  |                      |          |  |          |           |          |  |    |    |       |           |     |    |
| رب<br>System      | Upgrade        | NIC1    |            |  | Transmit Rate:42Kbps |          |  | Re       | ceive Rat | e:124Kbp |  |    |    |       |           |     |    |
| Jystem            |                |         |            |  | Status               |          |  | MAC      | Address   |          |  | M  |    | NIC T |           |     |    |
| নি                | HDD            |         | NIC1       |  | 🔮 Conr               | ected    |  | _        | -         | <u> </u> |  | 15 | 00 | 100M  | Full-Dup  | lex |    |
| Backup            | Privacy Policy |         | NIC2       |  | 🔵 Disco              | onnected |  | -        |           |          |  | 57 | 6  | 10M I | Half-Dupl | ex  |    |
| Storage           |                |         |            |  |                      |          |  |          |           |          |  |    |    |       |           |     |    |
| <u>_</u><br>Alarm |                |         |            |  |                      |          |  |          |           |          |  |    |    |       |           |     |    |
| Maintain          |                |         |            |  |                      |          |  |          |           |          |  |    |    |       |           |     |    |
|                   |                |         |            |  |                      |          |  |          |           |          |  |    |    |       |           |     |    |

If the NIC status is **connected**: please move to Step 2.

Step 2 Check the DHCP setting.

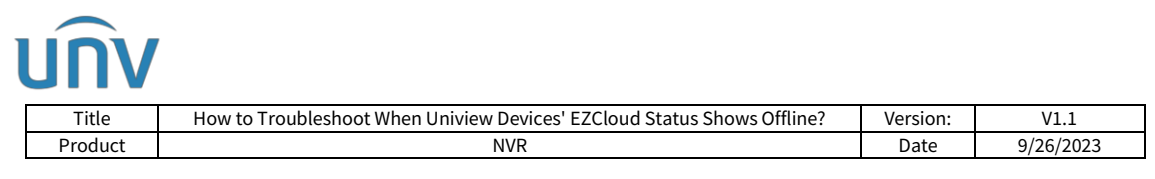

Disable **PPPoE** from the NVR under **Menu>Network>PPPOE** and check the DHCP status under : **Menu>Network>Advanced** 

|               |          |       |                 |        |    | Network |  |
|---------------|----------|-------|-----------------|--------|----|---------|--|
|               | Basic    | PPPoE | Port Port Mappi | ng Mul | ТР |         |  |
| Camera        | Platform |       | Enable PPPoE    |        |    |         |  |
| -             |          |       | Connection      |        |    |         |  |
| $\bigcirc$    | Advanced |       | Username        |        |    |         |  |
| VCA           |          |       | Password        |        |    |         |  |
|               |          |       | IP Info         |        |    |         |  |
| $\bigoplus$   |          |       | Address         |        |    |         |  |
| Network       |          |       | Subnet Mask     |        |    |         |  |
| ₹Õ}<br>System |          |       | Gateway         |        |    |         |  |

Enable DHCP under **Menu>Network>Basic>TCP/IP**. Make sure that the Default Route is set to the correct NIC, then reboot the NVR and see how it works.

|              |          | Network                               |   |
|--------------|----------|---------------------------------------|---|
|              | Basic    | TCP/IP EZCloud DDNS Email             |   |
| ار<br>Camera | Platform | Working Mode Multi-address            | ~ |
|              |          | Select NIC NIC1                       | ~ |
| $\bigcirc$   | Advanced | Enable DHCP                           |   |
| VCA          |          | IPv4 Address 172 . 1 . 90 . 101       |   |
|              |          | IPv4 Subnet Mask 255 . 255 . 0 . 0    |   |
| $\bigoplus$  |          | IPv4 Default Gateway 172 . 1 . 90 . 1 |   |
| Network      |          | IPv6 Mode Router Advertisement        | ~ |
| <u></u>      |          | IPv6 Address                          |   |
| رې<br>د      |          | IPv6 Prefix Length 64                 |   |
| System       |          | IPv6 Default Gateway ::               |   |
|              |          | MAC Address                           |   |
| Backup       |          | MTU(Bytes) 1500                       |   |
|              |          | Preferred DNS Server 8 8 8 8          |   |
|              |          | Alternate DNS Server 8 . 8 . 4 . 4    |   |
| Storage      |          | Default Route NIC1                    | ~ |

*Note:* For some NVR models, they may have several Ethernet ports/NICs. Make sure the Default route is set to the NIC which is physically connected to the router.

**Step 3** If the device is still offline, please refer to the next step:

**Step 4** Enter the local IP address of the router under **Menu>Maintenance>Network info>Net Detect** and click test to check the network between the NVR and the router.

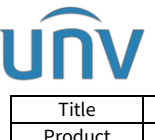

| Title   | How to Troubleshoot When Uniview Devices' EZCloud Status Shows Offline? | Version: | V1.1      |
|---------|-------------------------------------------------------------------------|----------|-----------|
| Product | NVR                                                                     | Date     | 9/26/2023 |

If the test result shows **the destination is unreachable**, then there may still be problems with the network between the NVR and the router, mostly configuration problems. Please check and make sure the NVR's IP address and the router's local IP addresses are in the same IP segment.

If the test result shows *delay* **\*\*ms**, loss packets **\*\*%**.

It means the network connection between the NVR and the router is good. Please go to the next step.

|              |                |                                           |                | Ma                            | intain         |                         |      |      |
|--------------|----------------|-------------------------------------------|----------------|-------------------------------|----------------|-------------------------|------|------|
|              | System Info    | affic <b>Net Detect</b> Network           |                |                               |                |                         |      |      |
|              |                | Matural Dalas and Da                      |                |                               |                |                         |      |      |
| Camera       | Network Info   | Test Address                              |                |                               |                | Dine Decket Circ(Ruter) | 2000 |      |
| $\bigcirc$   |                | Test Address                              |                |                               |                | Ping Packet Size(Bytes) | 3000 |      |
| $\bigotimes$ | LOG            | lest Kesult                               |                |                               |                | Test                    |      |      |
| VCA          | Backup         | Network Packet Export                     |                |                               |                |                         |      |      |
|              |                | Device Name                               |                |                               |                | Refresh                 |      |      |
| Œ            | Restore        | Select Port                               | 🖲 All          | ○ Specify                     | 🔘 Filter       |                         |      |      |
| Network      |                |                                           |                |                               |                |                         |      |      |
| ~~           | Auto-Function  | C L . 10                                  | All            | ○ Specify                     | ○ Filter       |                         |      |      |
| <u>رې</u>    | Upprade        | Select IP                                 |                |                               |                |                         |      |      |
| System       |                | Packet Size(Bytes)                        | 8192           |                               |                |                         |      |      |
| Ē            | HDD            | NIC                                       |                | IP Address                    |                | Export                  |      | Open |
|              |                | NIC1                                      |                | 172.1.90.101                  |                |                         |      |      |
| Backup       | Privacy Policy | NIC2                                      |                | 172 1 95 5                    |                |                         |      |      |
| $\frown$     |                |                                           |                | 107.0.0.1                     |                |                         |      |      |
|              |                | LOODDACK PORT<br>Note: Packets are export | ed to the root | 127.0.0.1<br>directory of the | storage device |                         |      |      |
| Storage      |                |                                           |                |                               |                |                         |      |      |
| ~            |                |                                           |                |                               |                |                         |      |      |
| <u>_!</u> \  |                |                                           |                |                               |                |                         |      |      |
| Alarm        |                |                                           |                |                               |                |                         |      |      |
| S            |                |                                           |                |                               |                |                         |      |      |
| 50           |                |                                           |                |                               |                |                         |      |      |
| - Internet   |                |                                           |                |                               |                |                         |      |      |
| Marritan     |                |                                           |                |                               |                |                         |      |      |

**Step 5** Test the network between the NVR and the public Internet from the NVR's Monitor under **Menu>Maintenance>Network info>Net Detect**.

|                  |                |                            | Maintain                                         |                              |      |
|------------------|----------------|----------------------------|--------------------------------------------------|------------------------------|------|
|                  | System Info    | Traffic Net Detect Network |                                                  |                              |      |
| ∟_√<br>Camera    | Normal Info    | Mctwork Delay and Pa       | eket Loss Test                                   |                              |      |
| 0.00.00          | Network Info   | Test Address               |                                                  | Ping Packet Size(Bytes) 3000 |      |
| $\odot$          | Log            | Test Result                |                                                  |                              |      |
| VCA              | Backup         | Network Packet Expor       | t                                                |                              |      |
| A                | buckup         | Device Name                |                                                  | Refresh                      |      |
| Network          | Restore        | Select Port                | All O Specify O Filter                           |                              |      |
| -0-              | Auto-Function  |                            | All     O Specify     O Filter                   |                              |      |
| <br>${}^{\circ}$ | Upgrade        | Select IP                  |                                                  |                              |      |
| System           |                | Packet Size(Bytes)         | 8192                                             |                              |      |
| പ                | HDD            | NIC                        | IP Address                                       |                              | Open |
| Backup           | Privacy Policy | NIC1                       | 172.1.90.101                                     |                              |      |
|                  |                | NIC2                       | 172.1.95.5                                       |                              |      |
|                  |                | Loopback Port              | 127.0.0.1                                        |                              |      |
| Storage          |                | Note: Packets are expor    | ted to the root directory of the storage device. |                              |      |
| $\wedge$         |                |                            |                                                  |                              |      |
| Alarm            |                |                            |                                                  |                              |      |
|                  |                |                            |                                                  |                              |      |
| 2J               |                |                            |                                                  |                              |      |
| Maintain         |                |                            |                                                  |                              |      |
|                  |                |                            |                                                  |                              |      |

Enter a public IP like 8.8.8.8 or www.google.com, then click Test.

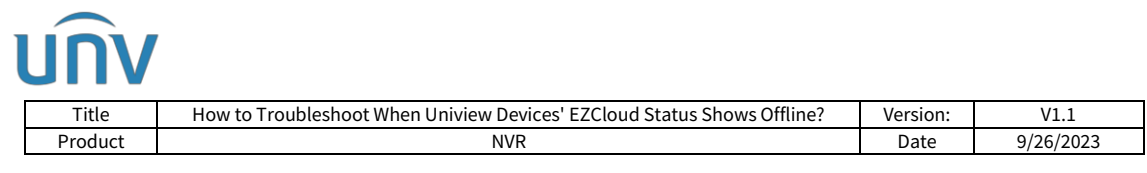

*Note:* Please change the Ping Packet Size to lower than 200. For some public IP there is a limit that the ping packet size cannot be too large.

If the test result shows *delay* \*\**ms*, loss packets \*\*%, then please contact Uniview Technical Support for further troubleshooting.

If the test result shows *the destination is unreachable*, then please check and make sure the router itself has Internet access. If there is Internet access for this router, please go to the next step.

**Step 6** Change the NVR's DNS server settings under **Menu>Network>Basic>TCP/IP**. Put the router's local IP address into the NVR as **Preferred DNS Server** and click **Apply** to check how it works.

If still not working fine, please put in the router's DNS server address and see how it works. If it is still not working fine, please go to the next step.

|            |          |        |            |           |      |             |         | Ne   | twork |   |
|------------|----------|--------|------------|-----------|------|-------------|---------|------|-------|---|
|            | Basic    | TCP/IP | EZCloud    | DDNS      |      |             |         |      |       |   |
| Camera     | Platform |        | Working N  | /lode     |      | Multi-addre | ess     |      |       | * |
| $\bigcirc$ |          |        |            |           |      | NICI        |         |      |       | ~ |
| $\sim$     | Advanced |        | ∟ Enable [ | OHCP      |      |             |         |      |       |   |
| VCA        |          |        | IPv4 Addr  | ess       |      | 172 .       | 1.      | 90 . | 101   |   |
|            |          |        | IPv4 Subn  | et Mask   |      | 255 . 2     | 55 .    | 0.   | 0     |   |
|            |          |        | IPv4 Defa  | ult Gatew | ay   | 172 .       | 1.      | 90 . | 1     |   |
| Network    |          |        | IPv6 Mode  | ė         |      | Router Adv  | ertisem | ent  |       | ~ |
| <u>}</u>   |          |        | IPv6 Addr  | ess       |      |             |         |      |       |   |
| رې<br>ک    |          |        | IPv6 Prefi | x Length  |      | 64          |         |      |       |   |
| System     |          |        | IPv6 Defa  | ult Gatew | ay   |             |         |      |       |   |
|            |          |        | MAC Addr   | ess       |      |             |         |      |       |   |
| Backup     |          |        | MTU(Byte   | s)        |      | 1500        |         |      |       |   |
|            |          |        | Preferred  | DNS Serv  | ver  | 8.          | 8.      | 8.   | 8     |   |
|            |          |        | Alternate  | DNS Serv  | /er  | 8.          | 8.      | 4.   | 4     |   |
| Storage    |          |        | Default Ro | oute      |      | NIC1        |         |      |       | ~ |
| Alarm      |          |        |            |           |      |             |         |      |       |   |
|            |          |        |            |           | Exit |             |         |      |       |   |

*Note:* If DHCP is enabled, the DNS server setting will be grayed out and cannot be changed.

Step 7 Try to do port forwarding/port mapping for the NVR

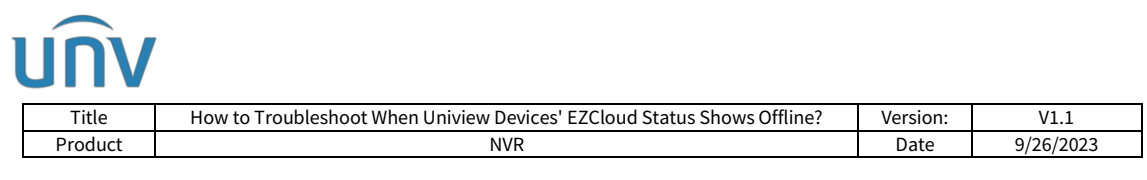

#### Port forwarding needs to be done from the router and the NVR.

*Note:* The port forwarding settings may vary on different routers. Please contact your IT or Internet provider for how to set it up.

If the above steps do not fix the issue, please contact Uniview Technical Support.